Configuration d'un compte mail educanet<sup>2</sup> dans Mac OS X Mail einrichten

1. Menue mail > séléctionner «autre compte Mail»

| Choisissez un fournisseur de compte Mail |  |  |
|------------------------------------------|--|--|
| <ul> <li>iCloud</li> </ul>               |  |  |
| ○ E ≥ Exchange                           |  |  |
| ○ Google <sup>™</sup>                    |  |  |
| • YAHOO!                                 |  |  |
| ○ Aol.                                   |  |  |
| <ul> <li>Autre compte Mail</li> </ul>    |  |  |
| ? Quitter Continuer                      |  |  |

2. Ajouter des informations
Nom : libre text
Adresse e-mail: votre identifiant (adresse mail) educanet<sup>2</sup>
Mot de passe
Cliquer «se connecter»

| Ø Ajouter un compte Mail                           |                               |  |  |  |
|----------------------------------------------------|-------------------------------|--|--|--|
| Commencez par remplir les informations suivantes : |                               |  |  |  |
| Nom :                                              | messagerie educanet2.ch       |  |  |  |
| Adresse e-mail :                                   | enseignant1@demo.educanet2.ch |  |  |  |
| Mot de passe :                                     | •••••                         |  |  |  |
| Annuler                                            | Précédent Se connecter        |  |  |  |

3. Après la première connexion vous trouvez les informations suivants avec le message d'erreur en rouge. Completer les champs «Serveur de réception» et «Serveur d'envoie» par «mail.educanet2.ch» et cliquer sur «se connecter»

| Adresse e-mail :       | enseignant1@demo.educanet2.ch                                  |
|------------------------|----------------------------------------------------------------|
| Nom d'utilisateur :    | Automatique                                                    |
| Mot de passe :         | •••••                                                          |
| Type de compte :       | IMAP                                                           |
| Serveur de réception : | mail.example.com                                               |
| Serveur d'envoi :      | mail.example.com                                               |
|                        | Impossible de vérifier le nom ou le mot de passe<br>du compte. |
| Annuler                | Précédent Se connecter                                         |

4. Les informations suivants se présents, choisir «mail»

| Sélectionnez les apps à utiliser avec ce compte : |                   |  |
|---------------------------------------------------|-------------------|--|
| 🔽 🕵 Mail                                          |                   |  |
| ✓ ✓ Notes                                         |                   |  |
| Annuler                                           | Précédent Terminé |  |

Vous trouvez plus d'informations sur http://educanet2.ch/mail